## kt ucloud biz

업데이트일 : 2018-11-19

# VIII. 네트워크

1. hybrid cloud - ucloud LINK

#### 목차

- 1.1 ucloud LINK 서비스 소개
- 1.2 ucloud LINK FAQ
- 1.3 ucloud LINK 상품 신청 방법
- 1.4 ucloud LINK DC 상품 신청 방법\_Public
- 1.5 ucloud LINK DC 상품 신청 방법\_Ent\_Security
- 1.7 ucloud LINK 동영상

## 1.1 ucloud LINK 서비스 소개

### 1.1.1 목적/특징

ucloud biz Zone(CDC) 간 Overlay 기반의 망 연동 구성으로 고객 네트워크의 신속한 확장이 가능 합니다. 사용 자는 물리적/지리적 분리되어 있는 ucloud biz Zone 간 네트워크를 L2 연장하여 마치 하나의 공간에 있는 자원 처럼 사용할 수 있습니다.

또한, 자사의 주요 IDC의 코로케이션 고객에 Hybrid Cloud를 신속하고 경제적으로 제공하기 위하여 IDC와 Cloud간의 ucloud LINK 네트워크를 제공합니다. 이를 통하여 ucloud biz IDC 고객은 기존 시스템의 구성 변경없 이, ucloud LINK(Zone 과 IDC간) 구성을 통해 서비스단 서버 및 네트워크의 유연성 확보가 용이 합니다. 국내 최 고의 ucloud biz IDC와 Cloud가 결합된 Hybrid Cloud로 차별화된 고객 가치와 경제성을 제공합니다.

#### 며서비스 특·장점

- o L2 Overlay 네트워크 구성
- Public Zone(KOR-Seoul M2, KOR-Seoul M, KOR-Central A, Centr al-B) 간 Overlay네트워크 구성이 가능하 며, 사용자가 직접 네트워크에 사용할 IP를

지정할 수 있습니다. L2 연장을 제공하여 원격지 DR 구성에 최적화 되어 있습니다.

ㅇ 효율성 및 신속성

- Overlay 네트워크 구성은 ucloud biz 포탈 콘솔을 사용하여 손쉽게 설정 가능하며, 설정한 Zone 간 Overlay 정책은 바로 개통되어 서비스 가능 합니다.

VM에 multi NIC을 생성하여 연동하며, VM 내부에 별도의 routing(Static Route) 설정 없이 사용 가능합니다.

o Data Center간 Giga급 전용회선(CIP-Hybrid)으로 연결

- Cloud 존(KOR-Seoul M2, KOR-Seoul M, KOR-Central A, Central-B)과 주요 ucloud biz IDC를 10Giga급 전 용회선으로 연동하여, 고객별 VLAN으로 제공합니다. 고객 전용회선 구성보다 매우 경제적으로 이용이 가능 하며, 공중망을 통한 VPN 구성보다 안정적 입니다.

#### o ucloud biz IDC 고객을 위한 차별화된 ucloud LINK제공

- ucloud biz IDC의 기존 시스템 구성 및 네트워크의 변경 없이 시스템 확장이 가능합니다.고객 서버실 시스템 을 Cloud 전환시에도 기존 코어 시스템을 IDC에

구성하면서 ucloud LINK로 구성이 가능합니다.

## 1.1.2 구조/원리

#### ㅁ 서비스 구조

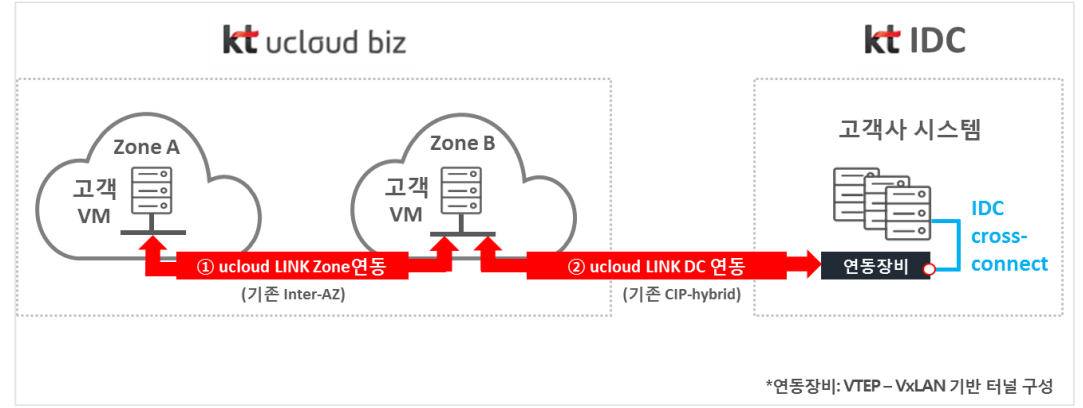

ucloud LINK 네트워크는 /22 대역으로 고객이 원하는 IP로 설정 가능하며, 최대 4개의 Zone 까지 연동이 가능합니다.

※ 2개의 Zone + IDC, 1개의 Zone + 2개의 IDC 와 같이 최대 4개까지 연동 가능

ucloud LINK Zone 서비스를 이용해서 다른 Zone 에 있는 시스템을 같은 L2 네트워크로 연결 구성할 수 있습니 다.

ucloud LINK(Zone&IDC) 서비스를 통해 kt IDC의 고객사 라우터와 연결 구성이 가능하며 고객사 라우터에서 기 존 사용중인 IP를 라우팅 처리하도록 설정할 수 있습니다.

또한 전용회선 대비 1/10 수준으로 저렴하고, 별도의 트래픽 요금이 없어서 경제인 장점이 있습니다.

## 1.1.3 유의사항/제약사항

### ㅁ 서비스 연동 현황

서비스 유형(Zone/DC) 및 연동 대상 Zone에 따라 가능한 구성은 다음과 같습니다.

| 서비스                           | 연동 대상                                                                | 참고                                                     |
|-------------------------------|----------------------------------------------------------------------|--------------------------------------------------------|
| ucloud LINK<br>Zone           | Public Zone간 연동만 지원<br>(Seoul-M, Seoul-M2, Central-A, Central<br>-B) | 천안 Ent. Zone, 목동M2 Ent. Security 및 김<br>해 HA Zone 미 지원 |
| ucloud LINK<br>DC<br>(Public) | Public Zone ↔ IDC(목동IDC 1센터/2센<br>터, 분당 IDC)                         | 천안 Ent. Zone 및 김해HA Zone 미 지원                          |

| ucloud LINK<br>DC         | M2 Ent. Security ↔ IDC(목동IDC 1센<br>터/2센터, 분당 IDC) | 천안 Ent. Zone 및 김해HA Zone 미 지원 |
|---------------------------|---------------------------------------------------|-------------------------------|
| (Enterprise S<br>ecurity) |                                                   |                               |

#### ㅁ ucloud LINK 구성 사례

#### ① ucloud LINK Zone 구성 예시

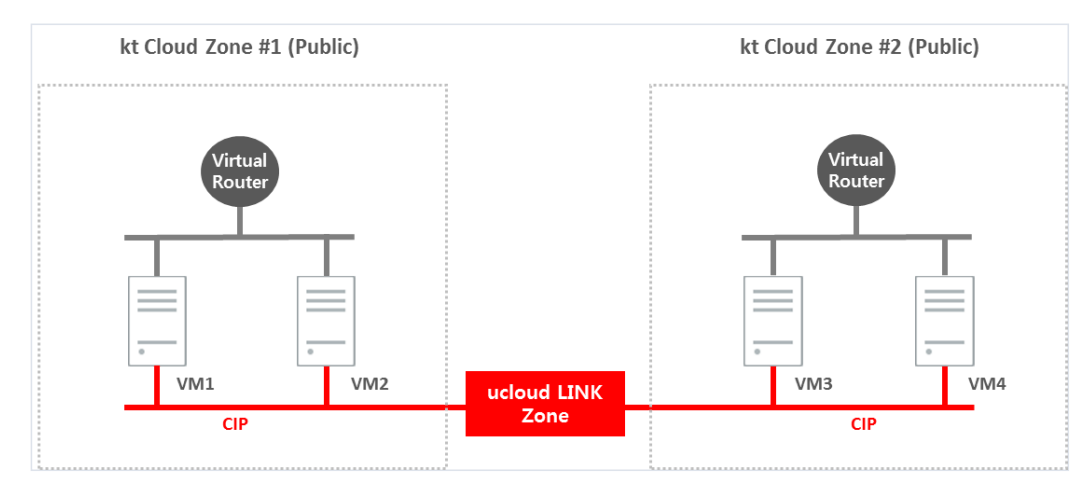

Public Zone 연동시 VM에 추가 NIC을 할당하여 네트워크를 구성합니다.

총 4개의 Public Zone(Seoul-M2, Seoul-M, Central-A, Central-B) 간 네트워크 연동 구성이 가능하며, 서비스를 신청하면 자동 구성을 통해 즉시 사용이 가능합니다

#### ② ucloud LINK DC 구성 예시

#### 2-1) Public Zone & IDC 연동 구성

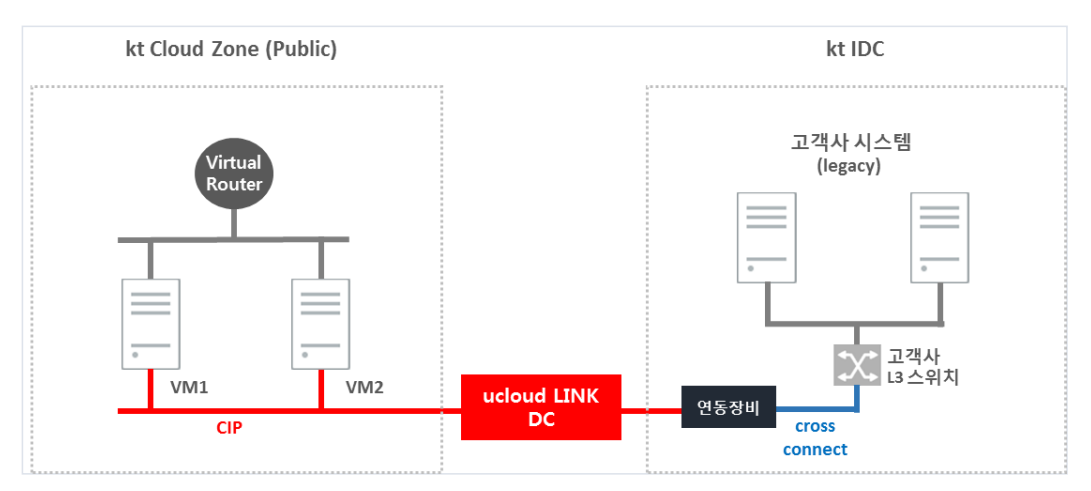

Public zone(Seoul-M2, Seoul-M, Central-A, Central-B)과 IDC(목동IDC 1센터, 목동IDC 2센터, 분당IDC) 간 네트 워크 연동이 가능합니다.

기존 Hybrid-CIP 와는 별도의 연동 서비스로, 서비스를 자동화하여 신청 즉시 양단 VTEP구성이 자동 설정됩니다.

IDC내 LINK DC집선 스위치(VTEP)와 고객사 네트워크 스위치의 구성은 IDC상품인 Cross-Connect 신청을 통해 구성이 가능합니다.

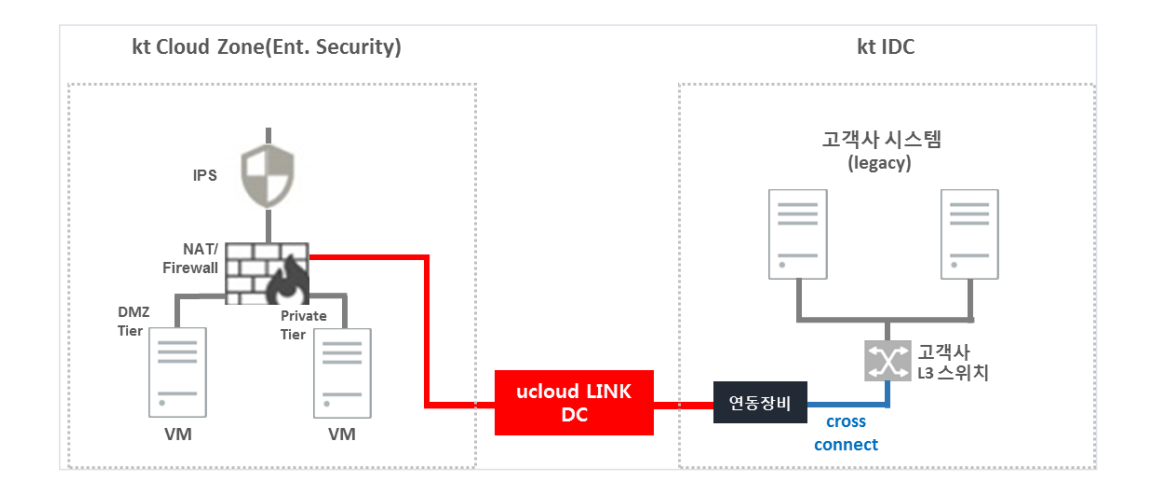

M2 Ent. Security 네트워크는 고객별로 IPS 및 방화벽을 물리 장비로 제공하며 보안에 강한 장점이 있습니다.

Enterprise Security (Seoul-M2)와 IDC(목동IDC 1센터, 목동IDC 2센터, 분당IDC) 간 네트워크 연동이 가능합니다.

기존 Hybrid-CIP 와는 별도의 연동 서비스로, 서비스를 자동화하여 신청 즉시 양단 VTEP구성이 자동 설정됩니 다.

IDC내 LINK DC집선 스위치(VTEP)와 고객사 네트워크 스위치의 구성은 IDC상품인 Cross-Connect 신청을 통해 구성이 가능합니다.

연동 작업 후 방화벽에 Static Route 구성 및 양방향 통신을 위한 방화벽 정책 설정 필요합니다.

#### ○ 고객사 사전 준비 사항(ucloud LINK DC 구성 시)

#### ucloud LINK DC 연동용 네트워크 장비(L3 장비) 준비

- ucloud LINK DC 연동용 고객사 네트워크 장비 상면 확인(예:목동IDC 6A-14-13)

- 네트워크 장비 이중화를 권고하며, 단일 장비로 구축 시 포트 이중화 구성 필요

#### GBIC 준비

- GBIC 타입 : 1G-SFP-SX (네트워크 장비 벤더사의 정품으로 구성해야 함)

- Cross-Connect 신청 시, 1G-Multi-mode LC type으로 신청해야 합니다.
- ※ 기본으로 1G-Multi-mode LC type으로 제공합니다. 고객 요청에 의한 Gbic Type 변경의 경우, Gbic 구매에 약 일주일의 시간이 추가적으로 소요됩니다.

또한, 변경에 따라서 Cross-Connect도 Gbic type에 맞게 신청해야 합니다.

#### 미 ucloud LINK 과금 구조

#### 과금 개요 및 구간별 과금 구조

| 구분                  | 가격                                                                                              |
|---------------------|-------------------------------------------------------------------------------------------------|
| ucloud LINK 오버레이 생성 | 무료                                                                                              |
| ucloud LINK 네트워크 연결 | - 오버레이에 Cloud 네트워크 연결 시 최초 연결은 비과금, 2개 부터<br>네트워크당 10만원/월<br>- IDC 연결 시 대역폭에 따라 포트 접속요금 구성(이중화) |

[동일DC] 100Mbps 10만원/월, 500Mbps 20만원/월1Gbps 40만원/월 [타 DC] 100Mbps 20만원/월, 500Mbps 40만원/월, 1Gbps 80만원/월

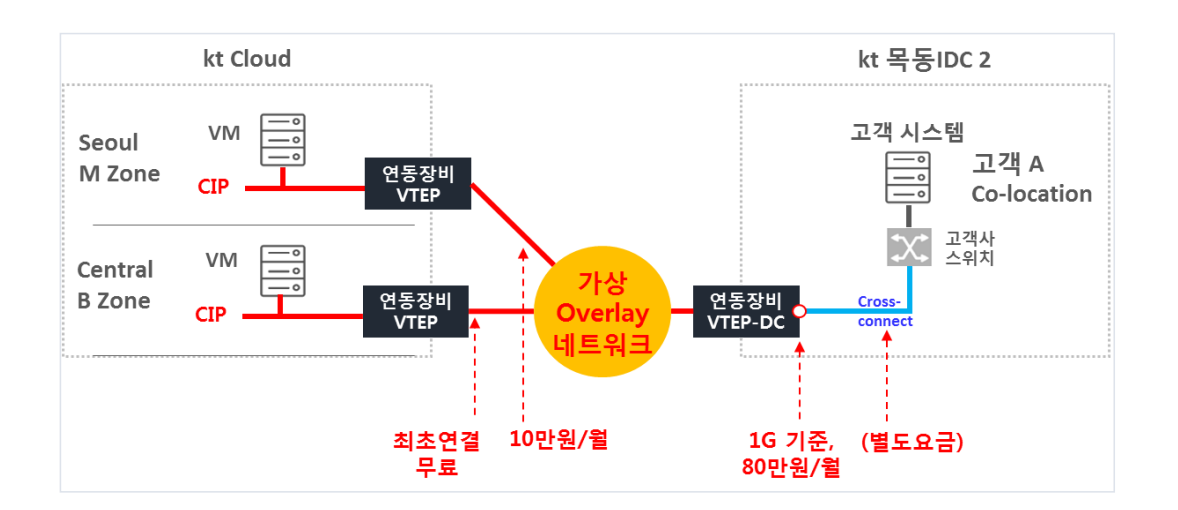

# 1.2 ucloud LINK FAQ

#### ucloud LINK 연동 소요 시간은 어느정도 걸리나요?

o ucloud LINK의 경우에는 ucloud biz 포탈에서 신청 하게 되면, 그 즉시 연동이 가능합니다.

o ucloud LINK DC의 경우에는 고객사 네트워크 설정, Cross-Connect 신청 및 구성 시간이 소요 되어 1주일 정 도 시간이 걸립니다.

#### □ ucloud LINK로 연동할 수 있는 Zone은 어떻게 되나요?

o ucloud LINK 네트워크는 /22 대역으로 고객이 원하는 IP로 설정 가능하며, 최대 4개의 Zone 까지 연동이 가능합니다.

| 서비스                           | 연동 대상                                                                | 참고                                                     |
|-------------------------------|----------------------------------------------------------------------|--------------------------------------------------------|
| ucloud LINK<br>Zone           | Public Zone간 연동만 지원<br>(Seoul-M, Seoul-M2, Central-A, Central<br>-B) | 천안 Ent. Zone, 목동M2 Ent. Security 및 김<br>해 HA Zone 미 지원 |
| ucloud LINK<br>DC<br>(Public) | Public Zone ↔ IDC(목동IDC 1센터/2센<br>터, 분당 IDC)                         | 천안 Ent. Zone 및 김해HA Zone 미 지원                          |
| ucloud LINK<br>DC             | M2 Ent. Security ↔ IDC(목동IDC 1센<br>터/2센터, 분당 IDC)                    | 천안 Ent. Zone 및 김해HA Zone 미 지원                          |

#### 마 과금은 언제 시작되며, 과금 구조는 어떻게 되나요?

o ucloud 오버레이 생성은 무료입니다. 이후 생성한 오버레이에 ucloud LINK 네트워크 연결 시 최초 연결은 비 과금, 2개부터 네트워크당 10만원/월 입니다.

o IDC 연결 시 대역폭에 따라 포트 접속요금 구성(이중화)

[동일DC] 100Mbps 10만원/월, 500Mbps 20만원/월1Gbps 40만원/월

[타 DC] 100Mbps 20만원/월, 500Mbps 40만원/월, 1Gbps 80만원/월

# 1.3 ucloud LINK 서비스 이용 방법

## 1.3.1 ucloud LINK 구조

ㅁ 서비스 구조

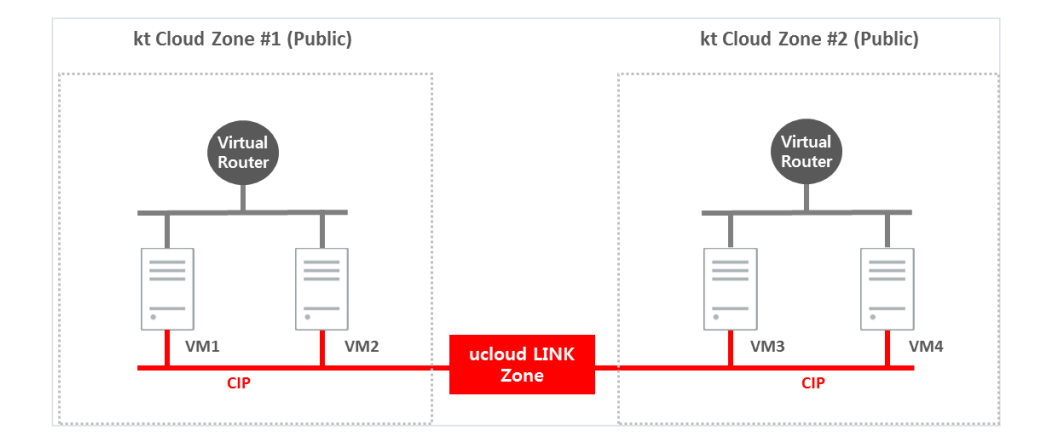

Public Zone 연동시 VM에 추가 NIC을 할당하여 네트워크를 구성합니다.

총 4개의 Public Zone(Seoul-M2, Seoul-M, Central-A, Central-B) 간 네트워크 연동 구성이 가능하며, 서비스를 신청하면 자동 구성을 통해 즉시 사용이 가능합니다.

## 1.3.2 서비스 신청 방법

#### ם ucloud LINK 생성

ucloud biz 서비스 포탈의 클라우드 콘솔 화면 페이지에 접속합니다.

| υςίσι         | ud biz 클라우드 콘솔 ucloudin                | ifra03@yopmail.com 🌱 한국 | 국어 💛 사용자지                                                         | <u>Pl</u> ~                 |       | 스마트 가이드 (         | beta) 바로가기 | <u>∕</u> ! (i) ₩                        |  |
|---------------|----------------------------------------|-------------------------|-------------------------------------------------------------------|-----------------------------|-------|-------------------|------------|-----------------------------------------|--|
| ∱<br>home     | ucloud server                          | 클라우드 콘                  | 솔홈                                                                | 이상시 스 이 그 더 이상는 사포이         |       | L the star in the |            | 시스템 아키텍처<br>System Architecture는 사용     |  |
|               | · 클라우드 서버리스트(20)                       | ucioua biz에서 신경 가동안     | UCIOUD DIZ에서 선정 가동안 모든 정품 축족을 확인하실 두 있으며, 전하는 성용의 신정 및 에시가 가동합니다. |                             |       |                   |            |                                         |  |
| server        | - Disk(45)                             | [ 온라인문의                 | 🖪 매뉴얼                                                             |                             |       |                   |            | 악할 수 있도록 구조도를 제공<br>하는 ucloud biz만의 특화된 |  |
| ٢             | • 네트워크(18)                             |                         |                                                                   |                             |       |                   |            | 서비스입니다.                                 |  |
| ucloud<br>CDN | · 스냅샷/이미지(31)                          | 이용중인 상품 및 관             | 난련 자원 현황                                                          |                             |       |                   |            | 아키텍처 보기                                 |  |
| ٢             | • 네트워크 트래픽 통계                          |                         |                                                                   |                             |       |                   |            |                                         |  |
| CDN<br>Global | <ul> <li>ucloud backup(1)</li> </ul>   | ucloud server           |                                                                   | ucloud NAS                  |       | 로드밸런서             |            | 추천 상품<br>사용줄인 상품과 함께 쓰며 종               |  |
| 0)            | <ul> <li>ucloud packaging</li> </ul>   | • 서버대수                  | 20                                                                | - 볼륨 개수                     | 1     | • 로드밸런서 설정        | 1          | 은 상품을 추천 해드립니다.                         |  |
| ucloud<br>DB  | <ul> <li>ucloud autoscaling</li> </ul> | • 추가 디스크 개수             | 5                                                                 | · 총 볼륨용량                    |       | • 네트워크 전송량        | 0GB        | 주선 성품으로 운영묘율을 높<br>이세요.                 |  |
|               | · 로그 히스토리                              | · 추가 IP 개수              | 11                                                                | 1000GB                      |       |                   |            |                                         |  |
| E ucloud      | - API key                              | · CIP 개수                | 1                                                                 | • 스냅샷 개수                    | 0     |                   |            | 웹방화벽(WIWAF-<br>VE) 상품시청                 |  |
| storage       | <ul> <li>SSH keypair</li> </ul>        | 웹방화벽                    |                                                                   | ucloud storage              |       | ucloud CDN        |            | 웹방화벽<br>WIWAE VE는 문리적이 웨 바              |  |
| ☐<br>Zadara   |                                        | · 웹방화벽 대수               | 2                                                                 | <ul> <li>스토리지 용량</li> </ul> | 371GB | • 서비스 개수          | 12         | 화벽 시스템 구축 없이 클라우                        |  |
| storage       |                                        |                         |                                                                   | - 스토리지 용량 (ec)              | 10GB  | · 다운로드 전송량        | 0GB        | 느 완경에서 꾸준이 증가하는<br>다양한 웹 공격에 대해 탐지 및    |  |
| D             |                                        |                         |                                                                   | - 다운로드 전송량                  | 1GB   | · 스트리밍 전송량        | OGB        | 차단하는 보안 서비스입니다.                         |  |
| appster       |                                        |                         |                                                                   | • 파일박스 개수                   | 35    |                   |            | ShellMonitor                            |  |
| 0             |                                        | ucloud DB               |                                                                   | GSLB                        |       |                   |            | 보만 상품신청                                 |  |

ucloud server의 네트워크 메뉴에서 ucloud LINK 탭을 선택합니다.

| ∱<br>home        | 네트워크 전요여전호에 더해~해 ~~~~~~~~~~~~~~~~~~~~~~~~~~~~~~~~~           | 10149145 · uc | loud server / 네 |
|------------------|--------------------------------------------------------------|---------------|-----------------|
| 8                | 신청 네트워크 IPB 관리함 수 있으며, Cloud Internal Patha 성상적고 관리할 수 있습니다. |               |                 |
| ucloud<br>server | 네트웨크리스트 udoud LINK Cloud Internal Path 가방면 CP-Hybrid VPN     |               |                 |
| ucloud           | ucloud LINK #8 ? I Q                                         |               | Action          |
| A                | 이름 �                                                         | CIDR 🗢        |                 |

ucloud LINK 생성을 선택하여 사용할 네트워크 대역을 선언합니다.

- ucloud LINK 이름 : ucloud LINK 이름을 입력합니다.

- CIDR 설정 : ucloud LINK 에서 사용할 CIDR 정보를 입력합니다. 고객이 원하는 IP대역으로 입력이 가능합니다. (Cloud VM의 기본 인터페이스에서 사용하는 172.27.x.x, 172.16.x.x, 10.x.x.x 대역은 입력할 수 없습니다)

| ucloud LINK 생성                                                                                                    |
|----------------------------------------------------------------------------------------------------|
| · ucloud LINK 이름<br>· CIDR 설정<br>- CIDR<br>- Subnet : 255.255.252.0<br>* CIDR은 22bit 단위로만 입력 가능합니다.                         |
| ex) 192.168.0(4, 8, 124의 배수로 입력).0/22<br>* 아레 대역은 사용할 수 없습니다.<br>- 172.27.xxxxxxxx<br>- 172.16.xxx.xxx<br>- 10.xxx.xxxxxxxx |
| 취소 확인                                                                                                    |

ucloud LINK가 생성이 되면, 목록에 ucloud LINK가 생성된 것을 확인할 수 있습니다.

| ∱<br>home         | 네트워크 ႍ 알려인문의 @ 메뉴일                                  |                        |                  |
|-------------------|-----------------------------------------------------|------------------------|------------------|
| E                 | 신청 네트워크 IP를 관리할 수 있으며, Cloud Internal Path          | 를 생성하고 권리할 수 있습니다.     |                  |
| ucloud<br>server  | 네트워크리스트 <mark>ucloud LINK</mark> Cloud Internal Pat | 274(1)P CIP-Hybrid VPN |                  |
| €<br>ucloud<br>DB | ucloud LINK 생성 ? 🕕 🔾                                |                        |                  |
| 8                 |                                                     | 이름 \$                  | CIDR 🗢           |
| ucloud            |                                                     | itsol3                 | 192.168.108.0/22 |
| 500020            |                                                     | ovelay-link-test       | 192.168.4.0/22   |
| E<br>Zadara       |                                                     | heejun-link            | 192.168.0.0/22   |

### □ ucloud LINK 네트워크 생성

#### ※ 총 2개의 ucloud LINK 네트워크를 생성 후, 서로 연결할 수 있습니다.

선택한 Zone에 'ucloud LINK네트워크'를 생성합니다.

ucloud LINK 목록에서 원하는 ucloud LINK 를 선택하고 [Action] – [ucloud LINK 네트워크 생성] 을 클릭합니다.

| 네트워크 전 완전원 ID 대<br>신청 빅트워크 IP플 관련할수 있으며, Cloud Inter<br>빅트워크 라스트 <u>ucloud LINK</u> Cloud Inter<br>Ucloud LINK 성장 ? () | [뉴일]<br>시<br>al Path를 생성하고 편리할 수 있습니다.<br>tal Path 기상 IP CIP-Hybrid VPN |                  | · ucloud server / 네트워크 / <u>ucloud LINK</u><br>Action ~ ! 역세지장 |
|----------------------------------------------------------------------------------------------------|-------------------------------------------------------------------------|------------------|----------------------------------------------------------------|
|                                                                                                    | 이프 🌢                                                                    | CIDR令            | 삭제<br>undowed INK 네트워크 Mink                                    |
|                                                                                                    | itsol3                                                                  | 192.168.108.0/22 |                                                                |
|                                                                                                    | gamepatch                                                               | 192.168.112.0/22 | ucloud LINK DC 네트워크 생성                                         |
|                                                                                                    | itsol2                                                                  | 192.168.104.0/22 |                                                                |
| $\checkmark$                                                                                                    | myoverlay                                                               | 192.168.200.0/22 |                                                                |
|                                                                                                    |                                                                         |                  |                                                                |

네트워크를 생성할 Availability Zone을 선택하고, 이름과 해당 zone에서 VM들이 사용할 IP range를 입력합니다. IP range는 LINK 생성시 입력한 CIDR 내에서 전체 /22대역을 /24단위로 나눈 총 4개의 range중에서 생성 가능합니다.

- 예) LINK CIDR : 192.168.0.0/22
  - LINK 네트워크 : 192.168.0.6~180(KOR-Seoul M2)
  - LINK 네트워크 : 192.168.1.6~180(KOR-Seoul M)

| ucloud LINK 네트워크 생성                                                |                        |  |  |  |  |
|--------------------------------------------------------------------|------------------------|--|--|--|--|
| • Availability Zone KOR-Se<br>• 이름<br>* 입력하신 이름뒤에 ucloud<br>• IP설정 | eoul M2 오이 주가되어 생성됩니다. |  |  |  |  |
| - ucloud LINK CIDR : 192                                           | 2.168.200.0/22         |  |  |  |  |
| - IP range :192.168. 20( .6 ~ 180                                  |                        |  |  |  |  |
| 취소                                                                 | 확인                     |  |  |  |  |

#### 생성 후 화면 화단에서 생성한 ucloud LINK 네트워크 목록과 정보들을 확인 할 수 있습니다.

| 네트워크 🖸 온려안문의 🗈 🗈<br>신칭 네트워크 IP를 견리할 수 있으며, Cloud Intern                                                                                                    | [뉴일])<br>~<br>~ al Path를 생성하고 컨리할 수 있습니다. |            |               | 10149145         | · ucloud server / 네트워크 / <u>ucloud LIN</u> |  |
|----------------------------------------------------------------------------------------------------|-------------------------------------------|------------|---------------|------------------|--------------------------------------------|--|
| 네트워크 리스트 uccloud LINK Cloud Inter                                                                                                    | nal Path 가상 IP CIP-Hybrid VPN             |            |               |                  |                                            |  |
| ucloud LINK 생성 ? 이 Q.                                                                                                    |                                           |            |               |                  | Action 🗸 엑셀저장                              |  |
|                                                                                                    |                                           | 이름令        |               | CIDR ⇔           |                                            |  |
|                                                                                                    |                                           | itsol3     |               | 192.168.108.0/22 |                                            |  |
|                                                                                                    | gai                                       | mepatch    |               | 192.168.112.0/22 |                                            |  |
|                                                                                                    |                                           | itsol2     |               | 192.168.104.0/22 |                                            |  |
| $\checkmark$                                                                                                    | m                                         | yoverlay   |               | 192.168.200.0/22 |                                            |  |
|                                                                                                    |                                           |            |               |                  |                                            |  |
| ✓ 선택된 ucloud LINK : myoverlay                                                                                                    |                                           |            |               |                  | $\overline{}$ - $\underline{}$             |  |
| · ucloud LINK 0[8]         myoverlay         · ucloud LINK ID         0048b0c3-6c5b-4c0b-8113-9674e875418           · CIDR         192.168.200.0/22         -         -         -         -         -         -         -         -         -         -         -         -         -         -         -         -         -         -         -         -         -         -         -         -         -         -         -         -         -         -         -         -         -         -         -         -         -         -         -         -         -         -         -         -         -         -         -         -         -         -         -         -         -         -         -         -         -         -         -         -         -         -         -         -         -         -         -         -         -         -         -         -         -         -         -         -         -         -         -         -         -         -         -         -         -         -         -         -         -         -         -         -         -         -         - |                                           |            |               |                  |                                            |  |
| · ucloud LINK 네트워크 정보                                                                                                    |                                           |            |               |                  | 연결하기 네트워크 삭제                               |  |
| 네트워크 이름                                                                                                    | 위치                                        | VLAN(Port) | Start IP      | End IP           | 상태                                         |  |
| m2net_myoverla                                                                                                    | KOR-Seoul M2                              | 2141       | 192.168.200.6 | 192.168.200.180  | 해제                                         |  |

#### 생성된 ucloud LINK 네트워크의 상태는 '해제'로 나타납니다. 네트워크 사용을 위해서는 사용할 네트워크를 선 택하고 '연결하기'를 클릭합니다. 네트워크 연결/해제에는 최대 5분의 시간이 소요될 수 있습니다.

| · Overlay 네트워크 정보 |                          |               |      |             |               | 연결하기 네트워크 삭제 |
|-------------------|--------------------------|---------------|------|-------------|---------------|--------------|
|                   | 네트워크이름                   | 위치            | VLAN | Start IP    | End IP        | 상태           |
|                   | mmleeseul_0724overlay    | KOR-Seoul M   | 3017 | 192.168.2.6 | 192.168.2.180 | 해제           |
|                   | centBover_0724overlay    | KOR-Central B | 3032 | 192.168.3.6 | 192.168.3.180 | 해제           |
|                   | CentA-test_0724overlay   | KOR-Central A | 3027 | 192.168.1.6 | 192.168.1.180 | 연결           |
|                   | m2leeoverlsy_0724overlay | KOR-Seoul M2  | 2084 | 192.168.0.6 | 192.168.0.180 | 연결           |

# ucloud LINK 적용1) ucloud server 신규 생성 시 적용 방법

클라우드 콘솔 ucloud server에서 서버 생성을 합니다.

| 서버생성 🖻           | ] 온라인문의 🛛 매뉴얼                                                                               |
|------------------|---------------------------------------------------------------------------------------------|
| * 표시는 필수 입력사항입니다 | h.                                                                                          |
| * 서버명            | 중복확인                                                                                        |
| 호스트명             | 중복확인                                                                                        |
| * 위치             | KOR-Central A 🔻                                                                             |
| * 운영체제           | 서버종류/운영체제 선택하기                                                                              |
| * 서버             | 요금제/서버 사양 선택하기                                                                              |
| CIP IP           | <u>CIP 선택하기</u>                                                                             |
| Private IP       | <u>Private IP 선택하기</u>                                                                      |
| 분산 배치 대상 선택(옵션)  | 분산 배치 대상 선택하기                                                                               |
| * 생성할 서버 수       | 1 (2대이상 생성 시 동일그룹에 지정한 서버명, 호스트명에 일련번호 추가)                                                  |
| SSH keypair      | <u>SSH keypair 선택하기</u>                                                                     |
| * 그룹명            | ◉그룹 미 적용                                                                                    |
|                  | ◎기존 그룹 선택 🔹                                                                                 |
|                  | ◎새로운 그룹 생성 중복확인                                                                             |
|                  | *서버명, 호스트명, 그룹명은 영문, 숫자, *-* 문자로 63자 까지 입력 가능합니다.<br>단, 첫 글자는 영문, 마지막 글자는 영문, 숫자만 입력 가능합니다. |
| * 요금             | 운영체제, 서버 선택시 자동 제공 됩니다.                                                                     |
|                  |                                                                                             |
| 취소 신청하기          |                                                                                             |

[CIP 선택하기] 에서 해당 Zone에 생성된 ucloud LINK 네트워크를 선택할 수 있습니다. (고객이 직접 VM이 사용 할 IP를 지정할 수도 있습니다.

| CIP IP                             |
|------------------------------------|
| ◎CIP 사용 안함 ◉CIP IP 자동할당 ◎CIP IP 지정 |
| ✓test01_testOverlay                |
|                                    |
|                                    |
| 확인                                 |

ucloud LINK 네트워크를 선택하여 server를 생성합니다.

#### 2) 기존에 생성된 ucloud server에 적용 방법

VM을 생성할 때 뿐만 아니라, 기존에 생성되어 있는 VM에도 ucloud LINK네트워크 IP를 할당하여 구성할 수 있 습니다.

클라우드 서버리스트에서 적용하고자 하는 VM을 선택, [Action] - [CIP연결] 클릭

| 클라의                                                  | 유드 서버리스트 『<br>라우드 서버리스트를 확인할 수 있으며, 서버? | ☑ 온라인문의 🛛 🖺<br>평보 변경 및 상태를 컨! | 매뉴얼<br>트롤 할 수 있습니다. |              |                                     | · ucloud server / <u>클라우드 서버리스트</u> |
|------------------------------------------------------|-----------------------------------------|-------------------------------|---------------------|--------------|-------------------------------------|-------------------------------------|
| 서버생성                                                 | 위치 > KOR-Central A 🔍 👘 항목               | 변경 : ? : 🔾                    |                     |              |                                     | Action 〈 역셀저장                       |
|                                                      | 서버명令                                    | 종류 🗢                          | 위치승                 | 상태Ҿ          | 운영체제 🗢                              | 서비스 HA 신청 Action                    |
| $\checkmark$                                         | storage01                               | 표준                            | KOR-Central A       | ● 사용         | ubuntu1404-64-<br>160811            | 상품변경                                |
|                                                      | VDI-WSUS-2012r2                         | 표준                            | KOR-Central A       | ● 사용         | win2012r2-64-<br>x620sp1-kor-160531 | CIP 연결                              |
|                                                      | swift-win                               | 표준                            | KOR-Central A       | ● 사용         | win2008r2-64-x620-<br>spla-5969     | 정지                                  |
|                                                      | test                                    | 표준                            | KOR-Central A       | ● 정지         | centos58-32-<br>150202              | 재부팅                                 |
|                                                      | snode01                                 | 표준                            | KOR-Central A       | ● 사용         | ubuntu1404-64-<br>160811            | Disk 추가                             |
|                                                      | ubuntu1404leeseul                       | 표준                            | KOR-Central A       | ● 사용         | ubuntu1404-64-<br>160811            | 포트 포워딩 설정                           |
|                                                      | testwiki                                | 표준                            | KOR-Central A       | ● 사용         | ubuntu1204-64-<br>140930            | 요금제 변경                              |
|                                                      | <b></b>                                 | π <del>х</del>                | KOD CHIEFT          | <b>A</b> 110 | cent63-64-xen62-                    | ▼<br>VM HA 정지                       |
| · ✓ 선택된 서버 : ★ - · · · · · · · · · · · · · · · · · · |                                         |                               |                     |              |                                     |                                     |

CIP 연결을 선택하면 해당 server의 Zone에 생성된 CIP 및 ucloud LINK 네트워크

목록이 보입니다. 사용할 ucloud LINK 네트워크를 선택하여 연결합니다.

#### ※ 자동할당을 선택할 경우, IP는 랜덤으로 주어지게 됩니다.

| CIP 연결             |                          |                                          |  |  |
|--------------------|--------------------------|------------------------------------------|--|--|
|                    |                          |                                          |  |  |
| 위치                 | VLAN                     | CIDR                                     |  |  |
| KOR-Central A Zone | 3006                     | 172.33.0.0/22                            |  |  |
| * 연결할 CIP를 선택하세요.  |                          |                                          |  |  |
|                    |                          |                                          |  |  |
|                    |                          |                                          |  |  |
|                    | 확인                       |                                          |  |  |
|                    | 위치<br>KOR-Central A Zone | 위치 VLAN<br>KOR-Central A Zone 3006<br>화인 |  |  |

#### □ 인터페이스 인식 방법

#### 1) Linux 계열

아래와 같이 VM에 접속하여 인터페이스를 확인합니다. 하나의 인터페이스(eth0) 외에 ucloud LINK 네트워크 사용을 위한 인터페이스를 추가할 수 있습니다.

| [root@test | tetset ~]# ifconfig                                          |
|------------|--------------------------------------------------------------|
| eth0       | Link encap:Ethernet HWaddr 02:00:17:44:00:0F                 |
|            | inet addr:172.27.0.219 Bcast:172.27.255.255 Mask:255.255.0.0 |
|            | UP BROADCAST RUNNING MULTICAST MTU:1500 Metric:1             |
|            | RX packets:1513 errors:0 dropped:0 overruns:0 frame:0        |
|            | TX packets:120 errors:0 dropped:0 overruns:0 carrier:0       |
|            | collisions:0 txqueuelen:1000                                 |
|            | RX bytes:96552 (94.2 KiB) TX bytes:13543 (13.2 KiB)          |
|            |                                                              |
| 10         | Link encap:Local Loopback                                    |
|            | inet addr:127.0.0.1 Mask:255.0.0.0                           |
|            | UP LOOPBACK RUNNING MTU:16436 Metric:1                       |
|            | RX packets:8 errors:0 dropped:0 overruns:0 frame:0           |
|            | TX packets:8 errors:0 dropped:0 overruns:0 carrier:0         |
|            | collisions:0 txqueuelen:0                                    |
|            | RX bytes:560 (560.0 b) TX bytes:560 (560.0 b)                |

#### CentOS

Network-scripts 폴더에서 eth1 인터페이스 추가를 위해 파일을 복사 합니다.

# cd /etc/sysconfig/network-scripts/

# cp ifcfg-eth0 ifcfg-eth1

※ "ifcfg-eth1"파일명을 "eth1"등으로 이름을 변경하여 설정하는 경우 Reboot시에는 CIP 인터페이스가 자동으로 올라오지 않으니, 반드시 이름을 ifcfg-eth\* 라는 형식으로 사용하여야 함

Ifcfg-eth1 파일을 열고 eth0을 eth1로 인터페이스 이름을 수정합니다.

# Xen Virtual Ethernet DEVICE=eth1 BOOTPROTO=dhcp ONBOOT=yes

| 네트워크를 재시작 합니다.                                                        |    |      |   |
|-----------------------------------------------------------------------|----|------|---|
| <pre>[root@testetset network-scripts]# /etc/rc.d/init.d/network</pre> | re | star | t |
| Shutting down interface eth0:                                         | [  |      | ] |
| Shutting down interface eth1:                                         | [  |      | ] |
| Shutting down loopback interface:                                     | [  |      | ] |
| Bringing up loopback interface:                                       | [  |      | ] |
| Bringing up interface eth0:                                           |    |      |   |
| Determining IP information for eth0 done.                             |    |      |   |
|                                                                       | [  |      | ] |
| Bringing up interface eth1:                                           |    |      |   |
| Determining IP information for eth1 done.                             |    |      |   |
|                                                                       | ٢  |      | 1 |

| 네트워크를      | 재시작 한 후에 인터페이스를 확인하면 eth1이 추가된 것을 확인할 수 있습니다.                |
|------------|--------------------------------------------------------------|
| [root@test | <pre>tetset network-scripts]# ifconfig</pre>                 |
| eth0       | Link encap:Ethernet HWaddr 02:00:17:44:00:0F                 |
|            | inet addr:172.27.0.219 Bcast:172.27.255.255 Mask:255.255.0.0 |
|            | UP BROADCAST RUNNING MULTICAST MTU:1500 Metric:1             |
|            | RX packets:203 errors:0 dropped:0 overruns:0 frame:0         |
|            | TX packets:40 errors:0 dropped:0 overruns:0 carrier:0        |
|            | collisions:0 txqueuelen:1000                                 |
|            | RX bytes:13388 (13.0 KiB) TX bytes:6644 (6.4 KiB)            |
|            |                                                              |
| eth1       | Link encap:Ethernet HWaddr 06:A6:08:00:C3:4F                 |
|            | inet addr:172.33.1.6 Bcast:172.33.3.255 Mask:255.255.252.0   |
|            | UP BROADCAST RUNNING MULTICAST MTU:1500 Metric:1             |
|            | RX packets:33 errors:0 dropped:0 overruns:0 frame:0          |
|            | TX packets:3 errors:0 dropped:0 overruns:0 carrier:0         |
|            | collisions:0 txqueuelen:1000                                 |
|            | RX bytes:2282 (2.2 KiB) TX bytes:426 (426.0 b)               |
|            |                                                              |
| 10         | Link encap:Local Loopback                                    |
|            | inet addr:127.0.0.1 Mask:255.0.0.0                           |
|            | UP LOOPBACK RUNNING MTU:16436 Metric:1                       |
|            | RX packets:8 errors:0 dropped:0 overruns:0 frame:0           |
|            | TX packets:8 errors:0 dropped:0 overruns:0 carrier:0         |
|            | collisions:0 txqueuelen:0                                    |
|            | RX bytes:560 (560.0 b) TX bytes:560 (560.0 b)                |
|            |                                                              |

Debian, ubuntu

etc/network/interfaces 파일을 열고 eth1 내용을 추가해 줍니다.

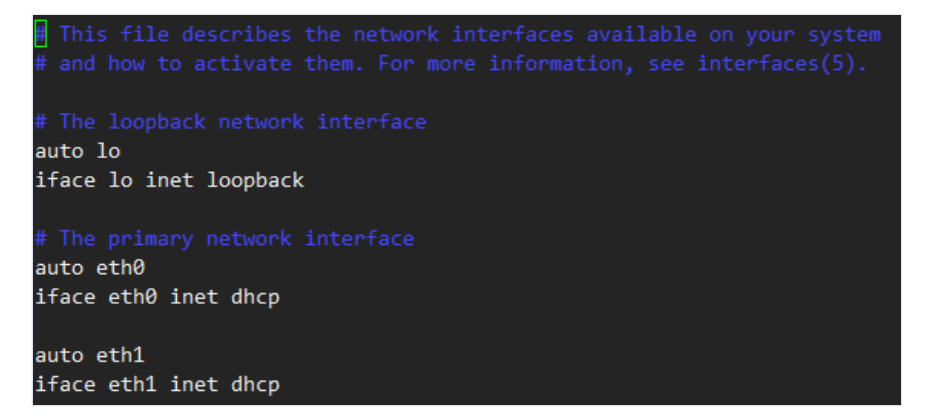

네트워크를 재시작 하면 eth1 인터페이스가 추가된 것을 확인할 수 있습니다.

| root@VM148 | 86534498380:~# ifconfig                                       |
|------------|---------------------------------------------------------------|
| eth0       | Link encap:Ethernet HWaddr 02:00:01:9f:01:a0                  |
|            | inet addr:172.27.0.77 Bcast:172.27.255.255 Mask:255.255.0.0   |
|            | <pre>inet6 addr: fe80::1ff:fe9f:1a0/64 Scope:Link</pre>       |
|            | UP BROADCAST RUNNING MULTICAST MTU:1500 Metric:1              |
|            | RX packets:47750650 errors:0 dropped:0 overruns:0 frame:0     |
|            | TX packets:33341634 errors:0 dropped:0 overruns:0 carrier:0   |
|            | collisions:0 txqueuelen:1000                                  |
|            | RX bytes:59059198800 (59.0 GB) TX bytes:12416548995 (12.4 GB) |
| eth1       | Link encap:Ethernet HWaddr 06:42:1a:03:66:25                  |
|            | inet addr:172.33.0.148 Bcast:172.33.3.255 Mask:255.255.252.0  |
|            | inet6 addr: fe80::442:1aff:fe03:6625/64 Scope:Link            |
|            | UP BROADCAST RUNNING MULTICAST MTU:1500 Metric:1              |
|            | RX packets:69 errors:0 dropped:0 overruns:0 frame:0           |
|            | TX packets:16 errors:0 dropped:0 overruns:0 carrier:0         |
|            | collisions:0 txqueuelen:1000                                  |
|            | RX bytes:3876 (3.8 KB) TX bytes:1840 (1.8 KB)                 |
| 10         | Link encap:Local Loopback                                     |
|            | inet addr:127.0.0.1 Mask:255.0.0.0                            |
|            | inet6 addr: ::1/128 Scope:Host                                |
|            | UP LOOPBACK RUNNING MTU:65536 Metric:1                        |
|            | RX packets:689 errors:0 dropped:0 overruns:0 frame:0          |
|            | TX packets:689 errors:0 dropped:0 overruns:0 carrier:0        |
|            | collisions:0 txqueuelen:0                                     |
|            | RX bytes:51556 (51.5 KB) TX bytes:51556 (51.5 KB)             |

재시작 하였을 때, fail 메세지가 나올 경우 ifup eth1 명령어를 수행하면 IP가 부여됩니다.

root@VM1486534498380:~# ifup eth1 Internet Systems Consortium DHCP Client 4.2.4 Copyright 2004-2012 Internet Systems Consortium. All rights reserved. For info, please visit https://www.isc.org/software/dhcp/ Listening on LPF/eth1/06:42:1a:03:66:25 Sending on LPF/eth1/06:42:1a:03:66:25 Sending on Socket/fallback DHCPDISCOVER on eth1 to 255.255.255.255 port 67 interval 3 (xid=0x4dffeb13) DHCPREQUEST of 172.33.0.148 on eth1 to 255.255.255.255 port 67 (xid=0x13ebff4d) DHCPOFFER of 172.33.0.148 from 172.33.0.6 DHCPACK of 172.33.0.148 -- renewal in 2147483648 seconds.

2) Windows 계열

Windows의 경우 별도의 인터페이스 추가 작업 없이, 자동으로 네트워크가 2개 생성되어 있음을 확인할 수 있습니다. (Multi-NIC)

[시작] - cmd 검색

| ·<br>🏠 14.63.162.199:5000 - 원격 테스크톱                                                                                                    |   | X |
|----------------------------------------------------------------------------------------------------|---|---|
| 관리자: C:\Windows\Vsystem32\Cmd,exe                                                                                                    |   | ^ |
| 이더넷 어댑터 로컬 영역 연결 2:                                                                                                    |   |   |
| 연결별 DNS 접미사 : cs214ccloud.internal<br>링크-로컬 IPv6 주소 : fe80::9d86:f612:6bf3:54a8x13<br>IPv4 주소 : 10.17.132.1<br>서브넷 마스크 : 255.255.255.224<br>기본 게이트웨이 : 172.27.0.1 |   | Ш |
| 이더넷 어댑터 로컬 영역 연결:                                                                                                    |   |   |
| 연결별 DNS 접미사: cs214ccloud.internal<br>링크-로컬 IPv6 주소: fe80::582d:d4d3:472e:6108x12<br>IPv4 주소: 172.27.62.104<br>서브넷 마스크: 255.255.0.0<br>기본 게이트웨이: 172.27.0.1        |   |   |
| 터널 어댑터 isatap.cs214ccloud.internal:                                                                                                    |   |   |
| 미디어 상태 : 미디어 연결 끊김<br>연결별 DMS 접미사 : cs214ccloud.internal                                                                                                    |   |   |
| 터널 어댑터 로컬 영역 연결* 2:                                                                                                    |   |   |
| 미디어 상태 : 미디어 연결 끊김                                                                                                    | _ | ~ |
|                                                                                                    | 1 | > |

# 1.4 ucloud LINK DC\_Public 서비스 이용 방법

## 1.4.1 ucloud LINK DC\_Public 구조

#### ㅁ 서비스 구조

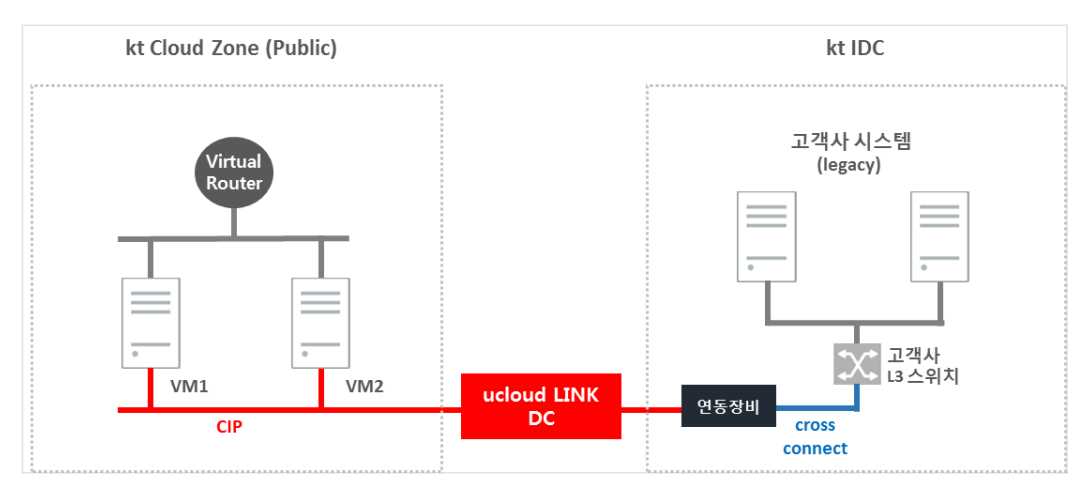

Public zone(Seoul-M2, Seoul-M, Central-A, Central-B)과 IDC(목동IDC 1센터, 목동IDC 2센터, 분당IDC) 간 네트 워크 연동이 가능합니다.

기존 Hybrid-CIP 와는 별도의 연동 서비스로, 서비스를 자동화하여 신청 즉시 양단 VTEP구성이 자동 설정됩니 다.

IDC내 LINK DC집선 스위치(VTEP)와 고객사 네트워크 스위치의 구성은 IDC상품인 Cross-Connect 신청을 통해 구성이 가능합니다.

## 1.4.2 ucloud LINK DC 특징

◦ LINK DC는 Cloud서버의 Private 경로(기본인터페이스를 통한 인터넷 경로가 아닌)에서 사용하는 L2 네 트워크(EX: 192.168.0.0/22)를 IDC의 스위치까지 연동하여 제공합니다.

DC에 할당된 IP범위(EX: 192.168.3.X)에서 고객사 L3 스위치에 GW(VRRP/HSRP)를 설정하여 기존에 IDC
 에 구성된 서버와 연동하거나, 신규로 구성하는 IDC물리 서버팜에 해당 IP를 설정하여 L2연동도 가능합니
 다.

◦ LINK DC의 장비(VTEP-DC)는 물리 스위치로 이중화 되어 있으며, 인터링크는 LINK에서 제공된 L2네트워 크(VLAN)의 통신이 허용되어 있습니다. 또한 기본 STP(PVST)를 통한 이중화 설정도 가능합니다.

## 1.4.3 서비스 신청 방법

ucloud LINK 생성(ucloud LINK 연동 가이드와 동일)

□ ucloud LINK DC 네트워크 생성

※ ucloud LINK 네트워크 및 ucloud LINK DC 네트워크를 생성 후, 연결할 수 있습니다.

LINK DC의 기본 설정(LINK생성, 서버CIP연동)은 ucloud LINK 연동 가이드와 동일하며, LINK DC 네트워크 생성 옵션으로 IDC와 연동할 준비를 할 수 있습니다.

| 네트워크 퍼웨어에 리에이피                 |                                   | - ucloud server / 地址明道 / ucloud L  |
|--------------------------------|-----------------------------------|------------------------------------|
| 년철 네트워크 바깥 관리할 수 있으며, Cloud in | ternal Path를 생성하고 관리할 수 있습니다.     |                                    |
| (BNEE 레스트 ucloud UNK Cloud)    | nternal Path 개상 IP CIP-Hybrid VPN |                                    |
| ucloud LINK ## 7               |                                   | Action 예설저장                        |
|                                | 0(6.0                             | CO unique LINK MERIT AM            |
|                                | skimOverlay01                     | 192.16                             |
|                                | overlaytest                       | Indexed LINK DC 네트워크 생성<br>192.167 |
|                                | testoverlay                       | 192.167.4.0/22                     |

 ucloud LINK 목록에서 원하는 ucloud LINK DC를 선택하고 [Action] - [ucloud LINK DC 네트워크 생성] 을 클릭합니다.

| ucloud LINK DC 네트워크 생성               |                                  |  |  |
|--------------------------------------|----------------------------------|--|--|
|                                      |                                  |  |  |
| * 대역폭                                | 100M ¥                           |  |  |
| * Cross-<br>Connect<br>정보            | testDC01                         |  |  |
| <sup>*</sup> ucloud<br>LINk 네트<br>위크 | itsol-m1_itsol3 V                |  |  |
| * Colocation                         |                                  |  |  |
| • 상면 정<br>보                          | KOR_KTIDC_MD2 V                  |  |  |
| • 고객사<br>연동 장비                       | cisco3560                        |  |  |
| • 이중화<br>구성 방법                       | 스위치 2대 / gateway = 192.168.3.243 |  |  |
| * ucloud LINK DC 네트워크 명              | skimDC02                         |  |  |
| * 입력하신 이름 뒤에 "_Htier"가 #             | 주가되어 생성입니다.                      |  |  |
| * IP 설정                              |                                  |  |  |
| <ul> <li>ucloud LINK CIDR</li> </ul> | 192.167.4.0/22                   |  |  |
| • IP Range                           | 192.167. 7                       |  |  |
| * 담당자명                               | 김상훈                              |  |  |
| * 담당자 연락처                            | 010-0000-0000                    |  |  |
| * 담당자 email                          | skim@kt.com                      |  |  |
|                                      |                                  |  |  |
| 취소                                   | 학인                               |  |  |

ucloud LINK DC 네트워크 생성 시, 필요한 정보들을 입력합니다.

- 대역폭 : 사용할 대역폭을 선택합니다.(100M, 500M, 1G)
- Cross-Connect 정보 : Cross-Connect 회선 정보를 입력합니다.
- ucloud LINK 네트워크 : 생성한 ucloud LINK 네트워크를 선택합니다.
- Colocation : Colocation 정보를 입력합니다(상면 위치/ 연동 장비 모델 / 이중화 구성 방법)

※ 이중화 구성 방법은 IDC고객사 스위치의 대수(1 또는 2)와 고객 측 gateway ip를 기입해 주시면 됩니다.(예: 스위치 2대 / gateway = 192.168.3.243)

- IP 설정 : IDC에서 사용할 IP Range를 선택해 줍니다.

#### ucloud LINK DC 적용(ucloud LINK 연동 가이드와 동일)

#### □ 인터페이스 인식 방법(ucloud LINK 연동 가이드와 동일)

#### □ Cloud 서버 라우팅 설정

Cloud 측 VM에서 IDC 고객사 스위치의 GW로 Routing 설정이 필요합니다. 고객사 스위치의 GW는 LINK DC로 할당 받은 IP 대역 중 임의로 지정이 가능합니다. ※ LINK DC로 할당 받은 IP 대역이 192.168.3.0/24 라면, 192.168.1.1, 192.168.1.2, 192.168.3.243 등 고객이 원하 는 IP로 gateway 설정이 가능 합니다.(x.x.x.6 ~ x.x.x.180 은 DHCP로 부여 받는 VM IP 대역으로, 해당 IP 대역을 제외하고 선택 가능)

#### ※ 각 OS 마다 Routing 설정 방법 예시이며, 아래 URL 참조

https://ucloudbiz.olleh.com/portal/portal.portalinfo.html?menu=server-cip-server\_cip\_vmsetting 참조

EX) CentOS, Fedora 1. static routing 절정 파일 생성 (vim /etc/sysconfig/network-script/route-eth1) 2. static routing 정보 기입 ADDRESS0=10.10.200.0 (IDC 고객사 서버 대역) GATEWAY0=192.168.3.243 (LINK DC로 할당한 Range에서 고객사 스위치의 Cloud연동용 GW로 사용한 IP) NETMASK=255.255.255.0 (IDC 고객사 서버 넷마스크) 3. 정보 저장 후, 네트워크 리스타트 (service network restart) 4. 라우팅 정보 확인 (route -n) EX) Windows Server 2003, 2008 1. 명령 프롬프트로 접속 (실행 -> cmd) 2. static routing 정보 기입 route -p add 10.10.200.0 mask 255.255.0 192.168.3.243 3. 라우팅 정보 확인 (route print)

#### 고객사 스위치 설정

VTEP-DC 장비의 설정은 KT Cloud에서 이루어집니다. VTEP-DC스위치는 물리 장비로 이중화 되어 있으며 인터링크는 고객 VLAN(LINK /22 네트워크) 통신이 허용되도 록 설정되어 있습니다. LINK DC에서 할당된 IP(ex : 192.168.3.X)을 이용하시어 IDC스위치의 시리얼IP와 GW(HSRP/VRRP)를 고객이 직 접 설정 하면 됩니다.

#### - 고객사 장비 2대로 STP(PVST)를 이용한 이중화 구성 예시입니다.

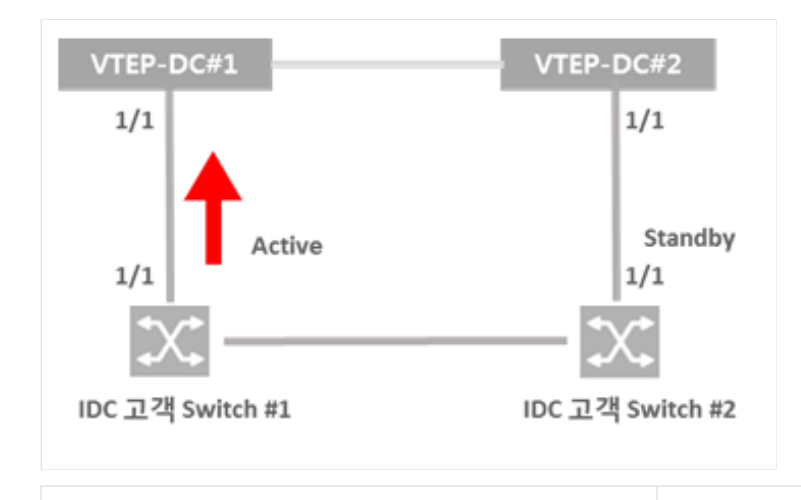

| vlan 1001<br>interface Ethernet1/1<br>switchport<br>switchport access vlan 1001 | vlan 1001<br>interface Ethernet1/1<br>switchport |
|---------------------------------------------------------------------------------|--------------------------------------------------|
| switchport access vian 1001<br>no shutdown                                      | switchport access vlan 1001                      |
| interface Vlan1001                                                              | no shutdown                                      |
| no shutdown                                                                     | no shutdown                                      |
| hsrp 6                                                                          | ip address 192.168.3.242/22                      |
| priority 105                                                                    | hsrp 6<br>ip 192.168.3.243                       |
| ip 192.168.3.243                                                                | F                                                |

# Cisco Nexus기준, VLAN ID는 임의이며 고객사 스위치 환경에 맞게 설정

# 위 192.168.3.243으로 설정한 ip가 고객사 스위치의 gateway가 됩니다.(위 값은 예시 일뿐, 고객이 직접 지정)

#### ㅁ 고객사 스위치 라우팅 설정

고객사 L3 스위치에서 gateway 설정 후, 고객사 IDC 서버와 Cloud VM간 연동을 위한 Routing 설정이 추가적으 로 필요합니다.

# source=고객사 L3 스위치 / gateway=Cloud 측 gateway(예: 192.168.0.1) / destination=Cloud 측 VM 서버 IP

## 1.4.4 Cloud와 동일 대역으로 IDC 구성할 경우 예시

Cloud와 IDC가 동일 IP 대역을 사용하고자 경우, Cloud서버나 IDC서버에 추가 설정 없이 L2 연동이 바로 가능합니다.

(예: IP 대역(/22)이 같은 네트워크 구성일 경우(Cloud쪽 IP 192.168.0.0/24, IDC쪽 IP 192.168.0.1/24), 같은 네트 워크이므로 추가 설정이 필요 없습니다)

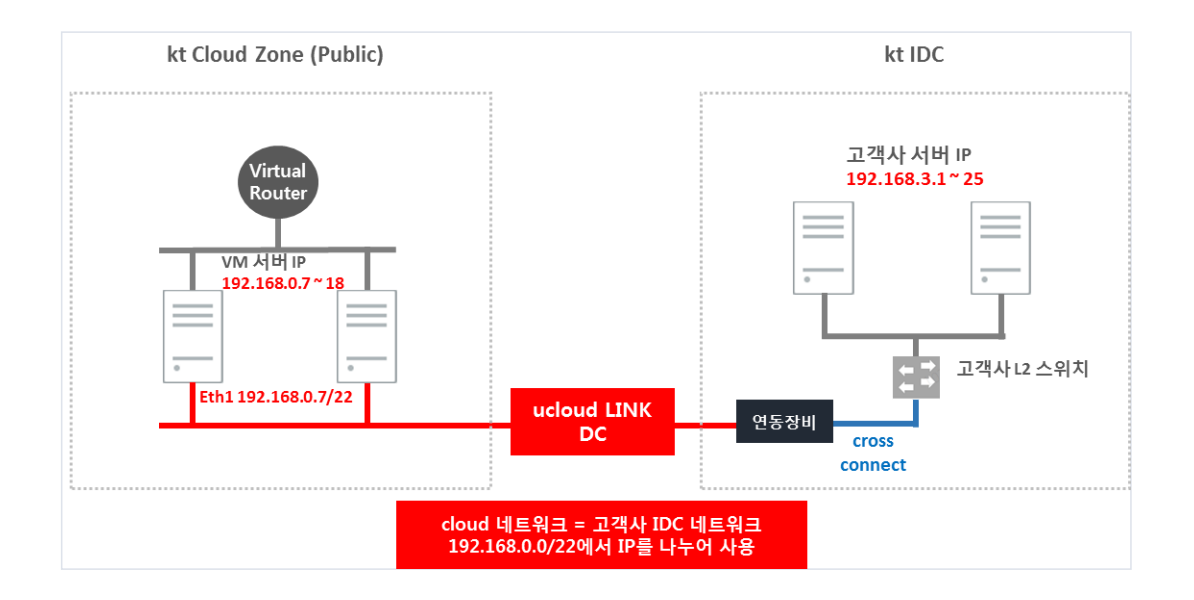

# 1.5 ucloud LINK DC\_Ent\_Security 서비스 이용 방법

## 1.5.1 ucloud LINK DC\_Ent\_Security 구조

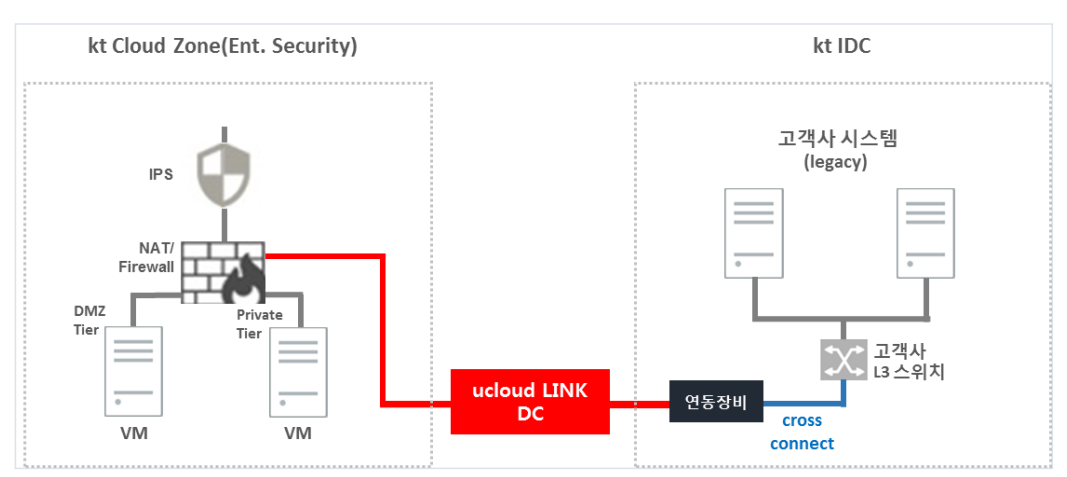

### ㅁ 서비스 구조

M2 Ent. Security 네트워크는 고객별로 IPS 및 방화벽을 물리 장비로 제공하며 보안에 강한 장점이 있습니다.

Enterprise Security (Seoul-M2)와 IDC(목동IDC 1센터, 목동IDC 2센터, 분당IDC) 간 네트워크 연동이 가능합니다.

기존 Hybrid-CIP 와는 별도의 연동 서비스로, 서비스를 자동화하여 신청 즉시 양단 VTEP구성이 자동 설정됩니 다.

IDC내 LINK DC집선 스위치(VTEP)와 고객사 네트워크 스위치의 구성은 IDC상품인 Cross-Connect 신청을 통해 구성이 가능합니다.

연동 작업 후 방화벽에 Static Route 구성 및 양방향 통신을 위한 방화벽 정책 설정 필요합니다.

## 1.5.2 ucloud LINK DC 특징

◦ LINK DC는 Cloud서버의 Private 경로(기본인터페이스를 통한 인터넷 경로가 아닌)에서 사용하는 L2 네 트워크(EX: 192.168.0.0/22)를 IDC의 스위치까지 연동하여 제공합니다. DC에 할당된 IP범위(EX: 192.168.3.X)에서 고객사 L3 스위치에 GW(VRRP/HSRP)를 설정하여 기존에 IDC
 에 구성된 서버와 연동하거나, 신규로 구성하는 IDC물리 서버팜에 해당 IP를 설정하여 L2연동도 가능합니
 다.

○ LINK DC의 장비(VTEP-DC)는 물리 스위치로 이중화 되어 있으며, 인터링크는 LINK에서 제공된 L2네트워 크(VLAN)의 통신이 허용되어 있습니다. 또한 기본 STP(PVST)를 통한 이중화 설정도 가능합니다.

## 1.5.3 서비스 신청 방법

ucloud LINK 생성(ucloud LINK 연동 가이드와 동일)

#### □ ucloud LINK DC 네트워크 생성

※ ucloud LINK 네트워크(Enterprise Security) 및 ucloud LINK DC 네트워크를 생성 후, 연결할 수 있습니다.

LINK DC의 기본 설정은 ucloud LINK 연동 가이드와 동일하며, LINK DC 네트워크 생성 옵션으로 IDC와 연동할 준비를 할 수 있습니다.

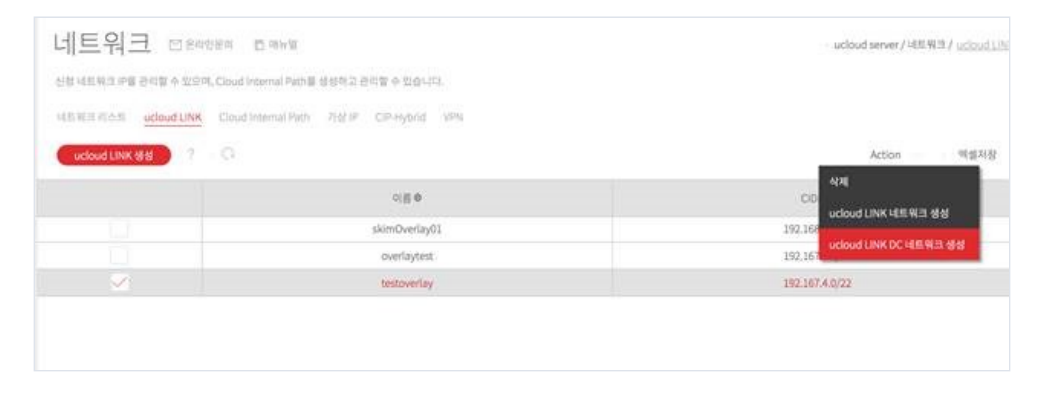

ucloud LINK 목록에서 원하는 ucloud LINK DC를 선택하고 [Action] - [ucloud LINK DC 네트워크 생성] 을 클릭 합니다.

| ucloud LINK DC 네트워크 생성   |                                  |  |  |  |  |
|--------------------------|----------------------------------|--|--|--|--|
|                          |                                  |  |  |  |  |
| * 대역폭                    | 100M ¥                           |  |  |  |  |
| * Cross-                 |                                  |  |  |  |  |
| Connect<br>정보            | testDC01                         |  |  |  |  |
| 0-                       |                                  |  |  |  |  |
| * ucloud                 |                                  |  |  |  |  |
| LINk 네트                  | itsol-m1_itsol3 🗸                |  |  |  |  |
| 쿼그                       |                                  |  |  |  |  |
| * Colocation             |                                  |  |  |  |  |
| • 상면 정                   | 2010                             |  |  |  |  |
| 보                        | KOR_KTIDC_MD2 V                  |  |  |  |  |
| • 고객사                    | cisco3560                        |  |  |  |  |
| 연동 장비                    |                                  |  |  |  |  |
| · 이중화<br>구성 방법           | 스위치 2대 / gateway = 192.168.3.243 |  |  |  |  |
|                          |                                  |  |  |  |  |
| * ucloud LINK DC 네트워크 명  | skimDC02                         |  |  |  |  |
| " 입력하신 이름 뒤에 "_Htier"가 # | 주가되어 생성됩니다.                      |  |  |  |  |
|                          |                                  |  |  |  |  |
| * IP 설정                  |                                  |  |  |  |  |
| ucloud LINK CIDR         | 192.167.4.0/22                   |  |  |  |  |
| IP Range                 | 192.167. 7 180                   |  |  |  |  |
| * 담당자명                   | 김상훈                              |  |  |  |  |
| * 담당자 연락처                | 010-0000-0000                    |  |  |  |  |
| * 탐당자 email              | skim@kt.com                      |  |  |  |  |
|                          |                                  |  |  |  |  |
| 취소                       | 희인                               |  |  |  |  |

ucloud LINK DC 네트워크 생성 시, 필요한 정보들을 입력합니다.

- 대역폭 : 사용할 대역폭을 선택합니다.(100M, 500M, 1G)

- Cross-Connect 정보 : Cross-Connect 회선 정보를 입력합니다.
- ucloud LINK 네트워크 : 생성한 ucloud LINK 네트워크를 선택합니다.
- Colocation : Colocation 정보를 입력합니다(상면 위치/ 연동 장비 모델 / 이중화 구성 방법)

※ 이중화 구성 방법은 IDC고객사 스위치의 대수(1 또는 2)와 고객 측 gateway ip를 기입해 주시면 됩니다.(예: 스위치 2대 / gateway = 192.168.3.243)

- IP 설정 : IDC에서 사용할 IP Range를 선택해 줍니다.

#### □ Enterprise Security 장비 라우팅 설정

※ Enterprise Security 장비에서 IDC 고객사 스위치의 GW로 Routing 설정이 필요합니다.

ucloud server - 네트워크 - (하단) Static Route 선택합니다.

| 네트워크 전원             | 19년년의 百 明뉴경<br>IBI Chard Internal Path는 4MM3 과원한 소 인수니다                                                                                                    |         |              |                           |             | · ucloud server/네트워크/ 네트워크리스               |
|---------------------|----------------------------------------------------------------------------------------------------|---------|--------------|---------------------------|-------------|--------------------------------------------|
| 네트워크리스트 ucloud LINK | 1. (기상 마이지 아이지 아이지 아이지 아이지 않는 것 같아요. 가지 가지 않는 것 같아요. (이 아이지 아이지 않는 것 같아요. (이 아이지 아이지 아이지 않는 것 같아요. (이 아이지 아이지 아이지 아이지 않는 것 같아요. (이 아이지 아이지 아이지 아이지 아이지 않는 것 같아요. (이 아이지 아이지 아이지 아이지 아이지 아이지 않는 것 같아요. (이 아이지 아이지 아이지 아이지 아이지 아이지 아이지 아이지 아이지 아이 |         |              |                           |             | Action 옉셀지장                                |
|                     | 공인[P\$                                                                                                    |         | 위치 🗢         |                           |             | Туре♦                                      |
|                     | 211.252.82.227                                                                                                    | к       | KOR-Seoul M2 |                           |             | PORTFORWARDING                             |
|                     | 211.252.82.226                                                                                                    | ĸ       | (OR-Seoul M2 |                           |             | STATICNAT                                  |
|                     | 211.252.82.228                                                                                                    | 02-01 k | KOR-Seoul M2 |                           |             | STATICNAT                                  |
|                     | 211.252.82.224                                                                                                    | n018-01 | KOR-Seoul M2 |                           |             | SRCNAT                                     |
| $\checkmark$        | 211.252.82.225                                                                                                    | ĸ       | KOR-Seoul M2 |                           |             | STATICNAT                                  |
|                     |                                                                                                    |         |              |                           |             |                                            |
| √ 선택된 네트워크 21       | 1.252.82.225                                                                                                    |         |              |                           |             | $\overline{\times}$ - $\underline{\times}$ |
| 상세정보 방화             | 벽 Static Route                                                                                                    |         |              |                           |             |                                            |
| · 공인IP              | 211.252.82.225                                                                                                    | • 1     | 요금제          | 기본제공                      |             |                                            |
| • 네트워크 타입           | Direct                                                                                                    | 1       | IP ID        | fa55536c-dc68-44eb-9d1c-c | 63c1b83858b |                                            |
| AS ZIEIP            | 아니오                                                                                                    | - 1     | 할당시간         |                           |             |                                            |
| · 설명                | STATICINAT                                                                                                    | • 5     | Static NAT   | -                         |             |                                            |

Static Route를 선택해서 직접 방화벽에 설정해 줍니다.

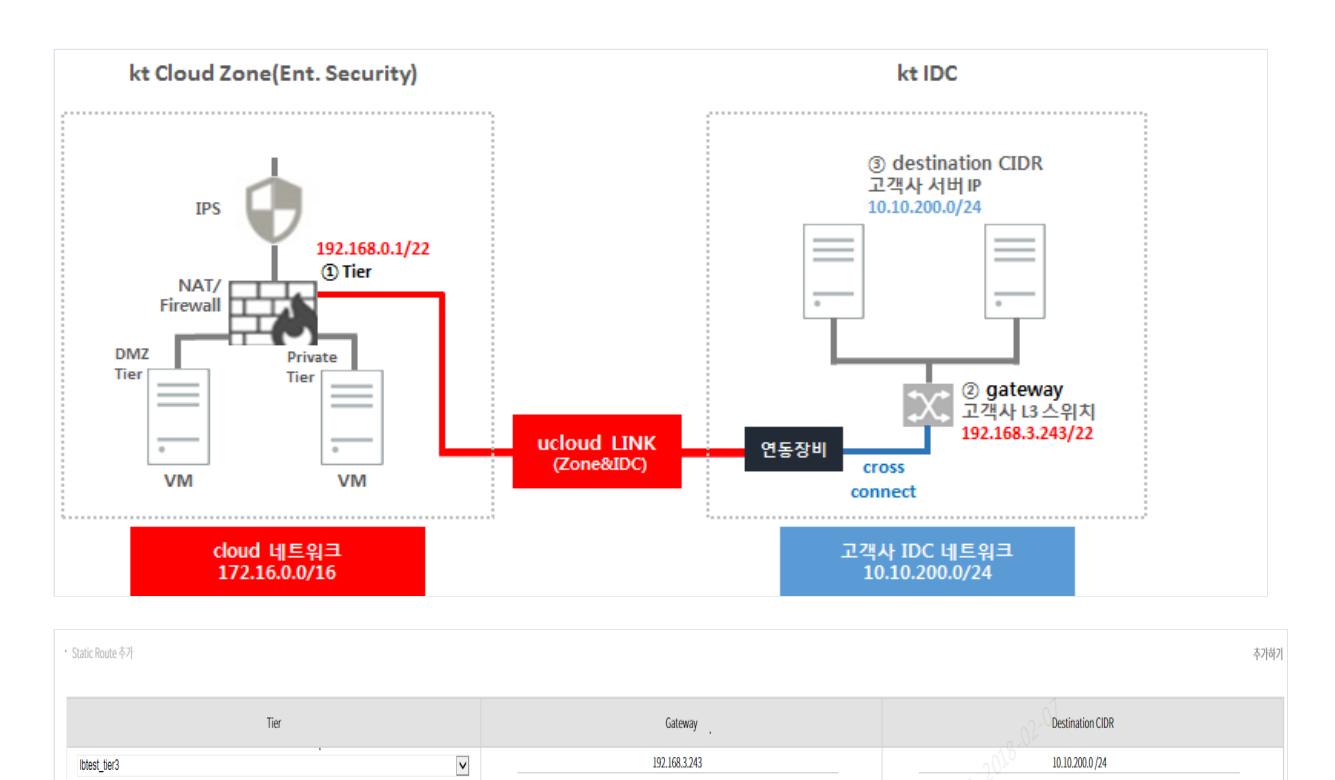

■ Tier : ucloud LINK 네트워크 생성 시, 만들어진 Tier 네트워크를 선택합니다.

# 위 그림에서 ①에 해당 합니다.

■ gateway : 고객 측 장비(L3) uplink를 gateway로 입력합니다.

# LINK DC로 할당 받은 IP 대역이 192.168.3.0/24 라면, 192.168.1.1, 192.168.1.2, 192.168.3.243 등 고객이 원하 는 IP로 gateway 설정이 가능 합니다.(x.x.x.6 ~ x.x.x.180 은 DHCP로 부여 받는 VM IP 대역으로, 해당 IP 대역을 제외하고 선택 가능)

# 위 그림에서 ②에 해당 합니다.

■ destination CIDR : 고객 측 IDC 네트워크를 입력해 줍니다.(xxx.xxx.xxx.xxx/xx 형태)
 모두 입력 후, 추가하기를 통해 Static Route를 생성해 줍니다.
 # 고객 측 IDC 서버 네트워크 대역을 입력 해 줍니다.(예: 10.10.200.0/24)
 # 위 그림에서 ③에 해당 합니다.

#### ㅁ 고객사 스위치 설정

VTEP-DC 장비의 설정은 KT Cloud에서 이루어집니다. VTEP-DC스위치는 물리 장비로 이중화 되어 있으며 인터 링크는 고객 VLAN(LINK /22 네트워크) 통신이 허용되도록 설정되어 있습니다. LINK DC에서 할당된 IP(ex : 192.168.3.X)을 이용하시어 IDC스위치의 시리얼IP와 GW(HSRP/VRRP)를 고객이 직접 설정 하면 됩니다.

고객사 장비 2대로 STP(PVST)를 이용한 이중화 구성 예시입니다.

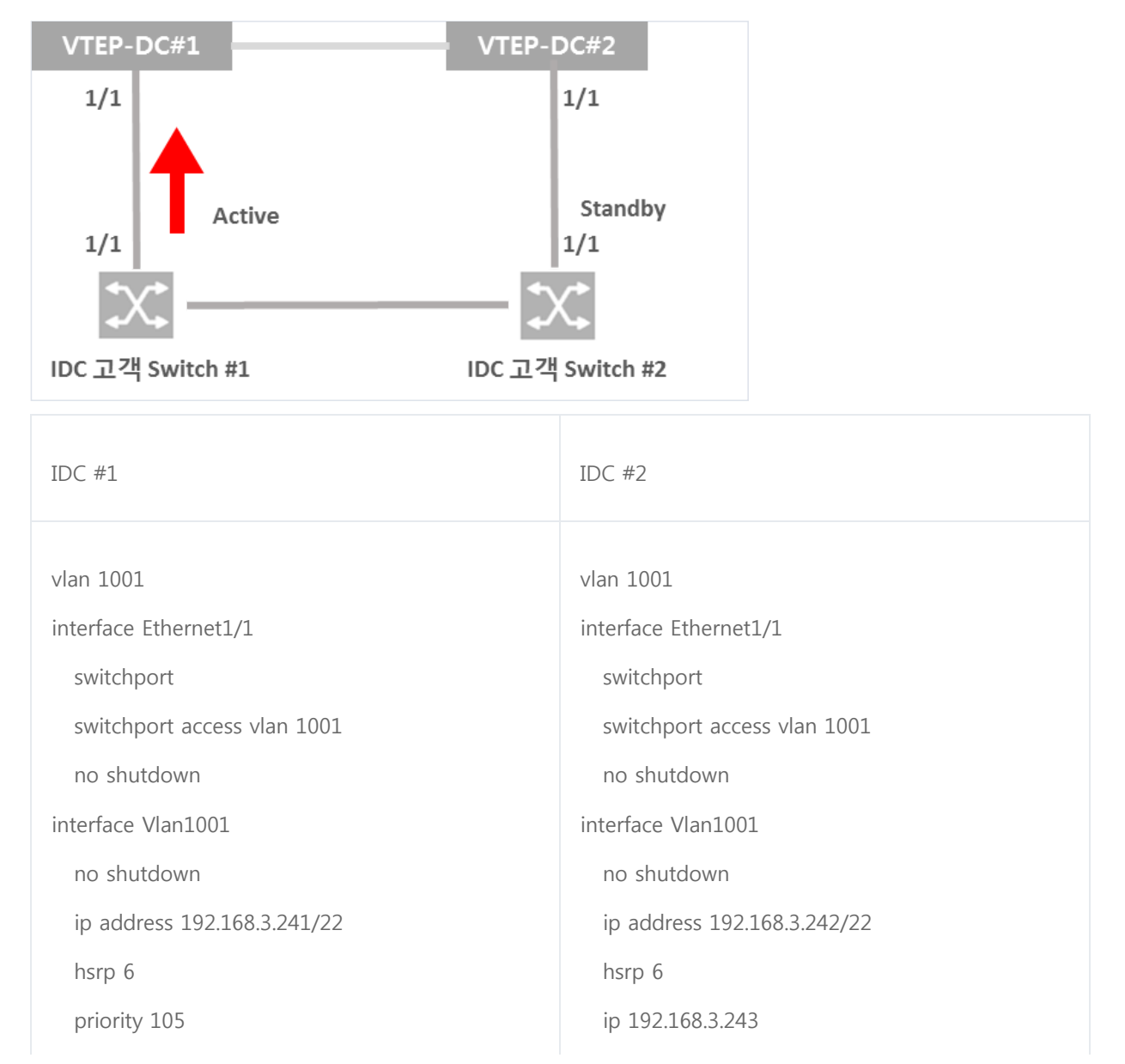

# Cisco Nexus기준, VLAN ID는 임의이며 고객사 스위치 환경에 맞게 설정

# 위 192.168.3.243으로 설정한 ip가 고객사 스위치의 gateway가 됩니다.(위 값은 예시 일뿐, 고객이 직접 지정)

#### ㅁ 고객사 스위치 라우팅 설정

고객사 IDC 서버와 Cloud VM간 연동을 위해 고객사 L3 스위치에서 Routing 설정이 필요합니다. gateway는 ucloud LINK 네트워크 생성 시 만들어진 Tier의 gateway(ex:192.168.0.1)로 설정 하시면 됩니다. # kt쪽 gateway는 해당 Tier IP대역의 .1로 자동 할당 됩니다.

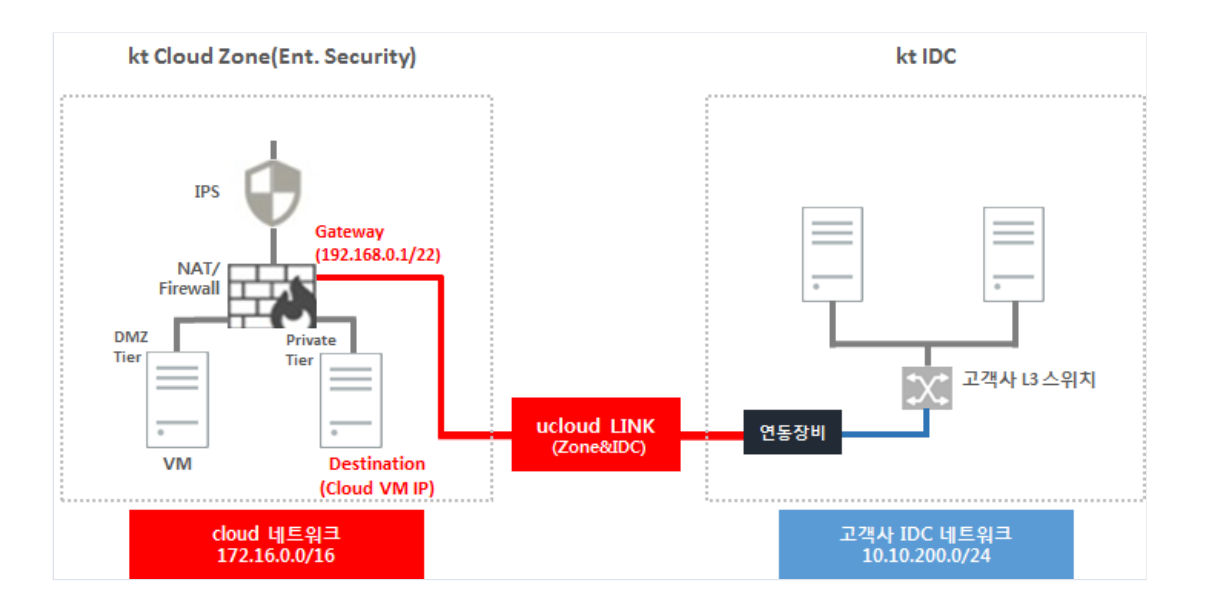

#### □ Enterprise Security 장비 방화벽 Rule 설정

※ 관리포탈에서 방화벽 설정을 양방향으로 설정 해주어야 합니다.
ucloud server - 네트워크 - 네트워크리스트 - (하단) "방화벽" 선택합니다.
방화벽 추가를 통해 단방향이 아닌, "양방향"으로 방화벽을 설정해야 합니다.

| 네트워크 쩐원<br>신형네트웨크IP를관리할수있으 | 1인분역 百 叫규영<br>미, Cloud Internal Path를 생성하고 권리할 수 있습니다. |                  |                           |             | · ucloud server / 네트워크 / <u>네트워크 리스</u> |
|----------------------------|--------------------------------------------------------|------------------|---------------------------|-------------|-----------------------------------------|
| 네트워크리스트 ucloud LINK        | ( Tier 가상IP CIP-Hybrid VPN                             |                  |                           |             |                                         |
| IP 주가신성 IP POC             | N 수가 신경 위치 > KUR-Seoul MZ Q   양쪽변경   ?   ()            |                  |                           |             | Action 엑셀저장                             |
|                            | 공엔P◆                                                   | 위치 🗢             |                           |             | Туре⇔                                   |
|                            | 211.252.82.227                                         | KOR-Seoul M2     |                           |             | PORTFORWARDING                          |
|                            | 211.252.82.226                                         | KOR-Seoul M2     |                           |             | STATICNAT                               |
|                            | 211.252.82.228                                         | <br>KOR-Seoul M2 |                           |             | STATICNAT                               |
|                            | 211.252.82.224                                         | KOR-Seoul M2     |                           |             | SRCNAT                                  |
| $\checkmark$               | 211.252.82.225                                         | KOR-Seoul M2     |                           |             | STATICNAT                               |
|                            |                                                        |                  |                           |             |                                         |
|                            |                                                        |                  |                           |             |                                         |
|                            |                                                        |                  |                           |             |                                         |
|                            |                                                        |                  |                           |             |                                         |
| √ 선택된 네트워크 21              | 1.252.82.225                                           |                  |                           |             | $\overline{}$ - $\underline{}$          |
| 상세정보 방화                    | 벽 Static Route                                         |                  |                           |             |                                         |
|                            |                                                        |                  |                           | 1070        |                                         |
| · 공인P                      | 211.252.82.225                                         | • 요금제            | 기본제공                      |             |                                         |
| · 네트워크 타입                  | Direct                                                 | · IP ID          | fa55536c-dc68-44eb-9d1c-c | 63c1b83858b |                                         |
| 2 JEIP                     | 이니오                                                    | • 할당시간           |                           |             |                                         |
| · 설명                       | STATICNAT                                              | · Static NAT     |                           |             |                                         |
|                            |                                                        |                  |                           |             |                                         |

양방향 방화벽 설정(예시)은 아래와 같으며, 추가 설정을 통해서 최종적으로 ucloud LINK 연동을 할 수 있습니다 #양방향 방화벽 Rule 설정 예시

| Priority<br>No | Acti<br>on | Source Netwo<br>rk  | Source CID<br>R    | Protoc<br>ol | Destination Netw<br>ork | Destination CI<br>DR |
|----------------|------------|---------------------|--------------------|--------------|-------------------------|----------------------|
| 1              | allo<br>w  | 고객-LINK             | 10.10.200.0/<br>24 | ALL          | Kt Cloud VM Tier        | 172.16.0.0/24        |
| 2              | allo<br>w  | Kt Cloud VM<br>Tier | 172.16.0.0/2<br>4  | ALL          | 고객-UNK                  | 10.10.200.0/24       |

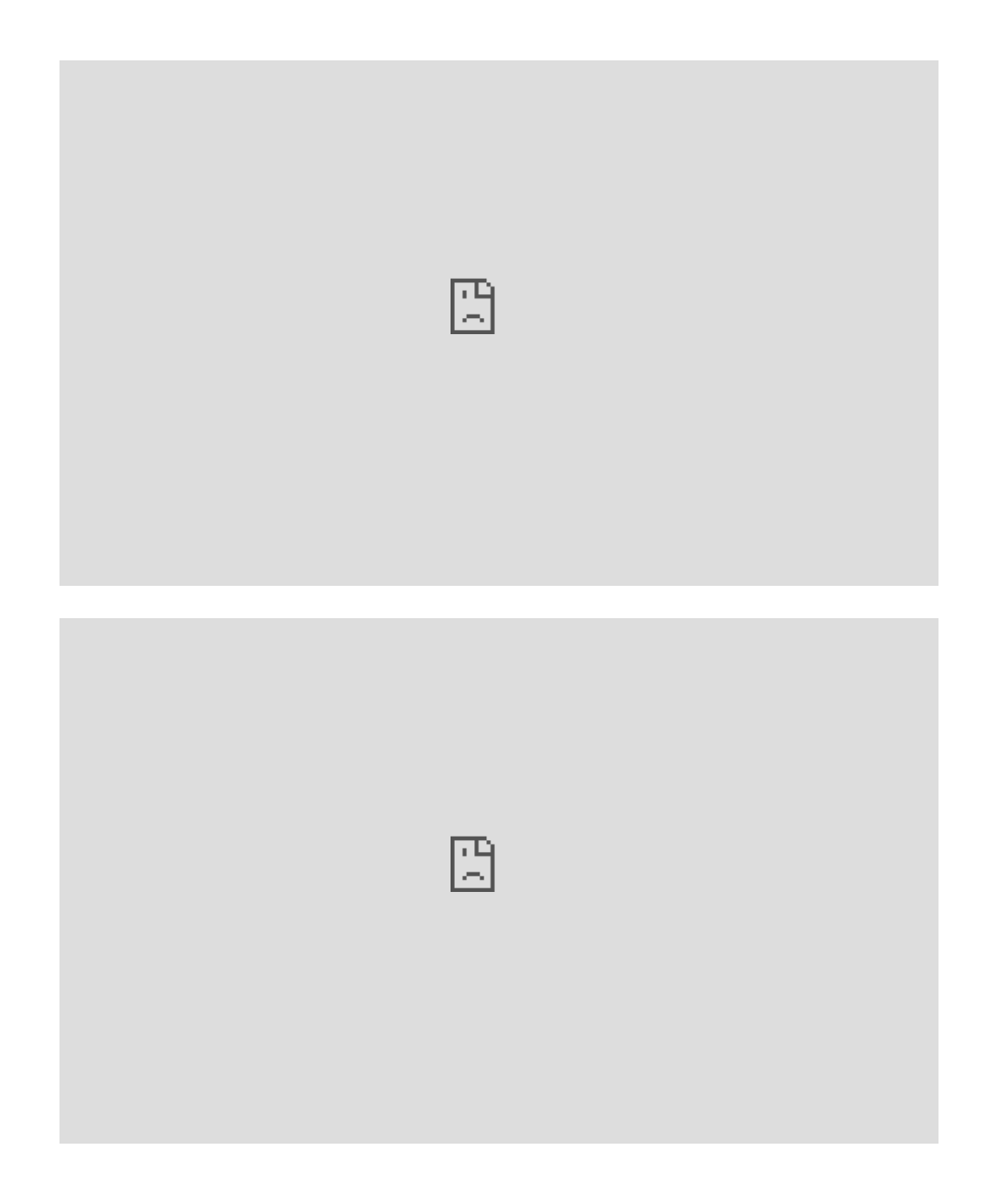